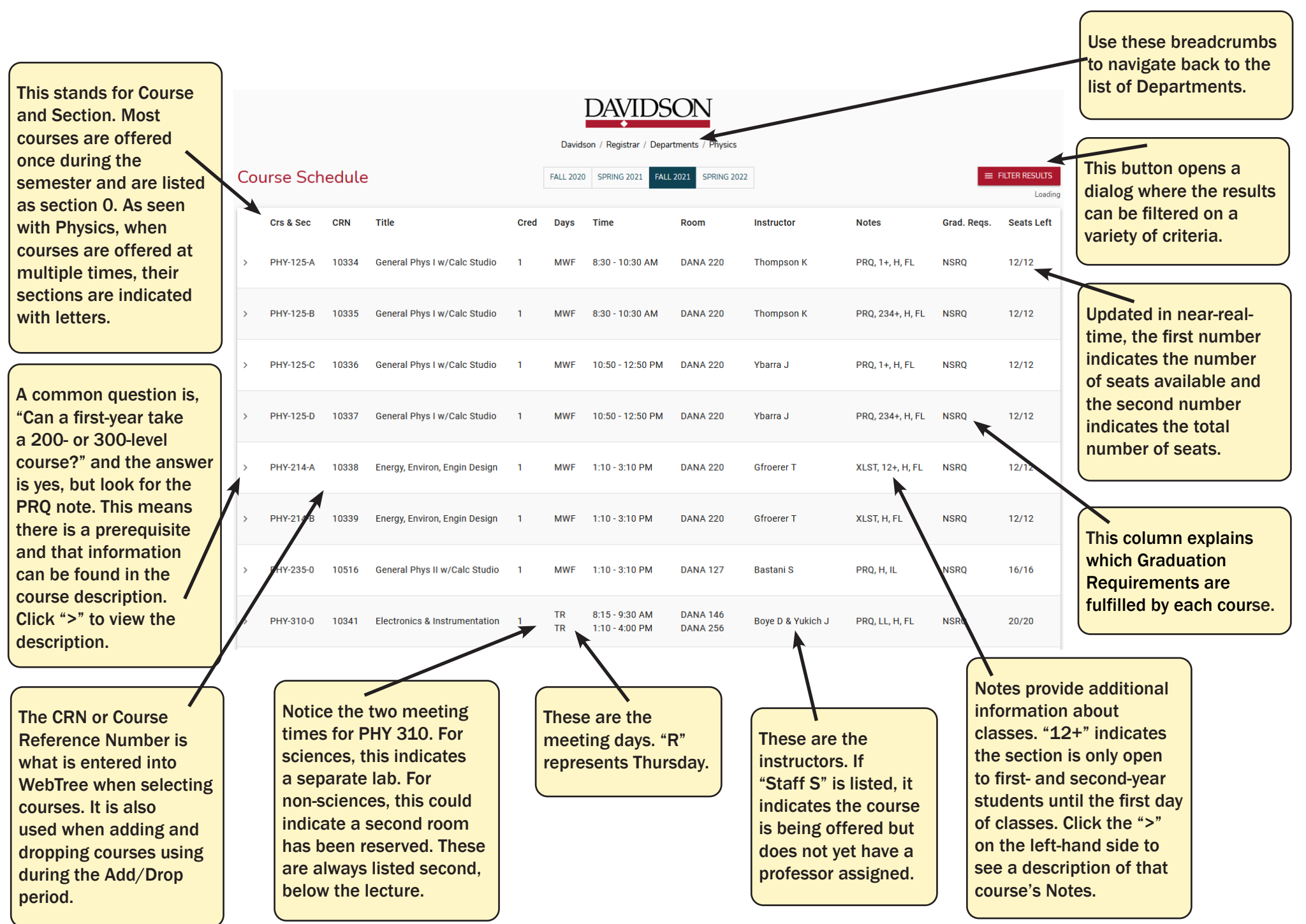

## How to Read the Course Schedule